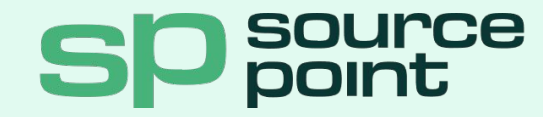

# Guía de OnBoarding

**Partner Portal WithSecure** 

W / T H

secure

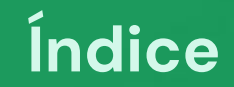

1. Cómo ingresar al portal de partner
2. Cómo Inscribir al equipo técnico y comercial
3. Acceso a Soporte Técnico
4. Contactos Comerciales

# 1. Cómo ingresar al portal de partner

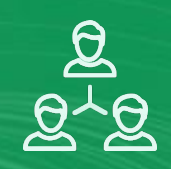

### Paso 1:

### Ingresar al siguiente URL:

https://partnerportal.withsecure.com/

Da click aquí

# WithSecure<sup>™</sup> Partner Portal

### WithSecure<sup>™</sup> Business Account

We are now using unified WithSecure<sup>™</sup> Business Account for all our services. Please, proceed to Business Account page and log in by using your current credentials.

#### Go to Log in

#### Welcome!

Partner Portal is an online service for WithSecure<sup>™</sup> Partners providing tools to sell our solutions. See all your customers in one place, calculate offers and send orders easily through the Portal.

Don't have access? Request credentials.

# 1. Cómo ingresar al portal de partner

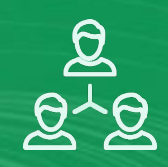

## WithSecure<sup>™</sup> Partner Portal

### Paso 2:

### En la siguiente pantalla dar clic en **"Request credentials"**

#### WithSecure™ Business Account

We are now using unified WithSecure<sup>™</sup> Business Account for all our services. Please, proceed to Business Account page and log in by using your current credentials.

#### Go to Log in

#### Welcome!

Partner Portal is an online service for WithSecure<sup>™</sup> Partners providing tools to sell our solutions. See all your customers in one place, calculate offers and send orders easily through the Portal.

Don't have access? Request credentials,

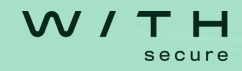

# 1. Cómo ingresar al portal de partner

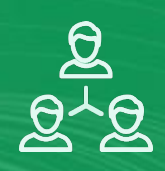

### Paso 3:

Aparecerá la siguiente ventana en la cual deberá ingresar los datos correspondientes y luego dar clic en "Send"

*NOTA:* En el casillero **"Company Name"**, debe registrar el mismo nombre como lo hizo en la ficha/formato que entregó Sourcepoint.

# WithSecure<sup>™</sup> Partner<sub>→</sub>Portal

#### **Request For Credentials**

# WithSecure™ Busine Account

We are now using unified WithSecure<sup>™</sup> Busin services. Please, proceed to Business Account using your current credentials.

#### Go to Log in

| Lastname           |             |
|--------------------|-------------|
| Fill out Last Name |             |
| Company Name       |             |
| Fill out Company   |             |
| (Free with         |             |
| Email              |             |
| Fill out Email     |             |
|                    |             |
|                    | Canad       |
|                    | Cancer Send |

W/TH

service for WithSecure™ Partners solutions. See all your customers in one send orders easily through the Portal.

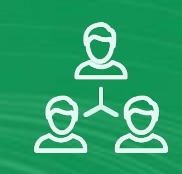

### Paso 4: Recibirá un correo electrónico en su casilla y continuar con las instrucciones del mismo.

Paso 5: Cualquier consulta adicional puede enviar un correo a: <u>cybersoc@mesadeayuda.pe</u>

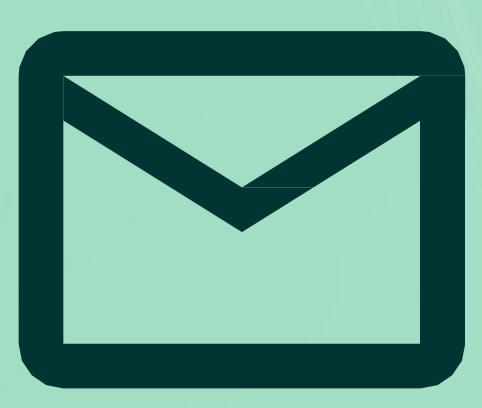

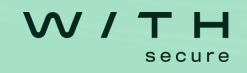

# 2. Cómo Inscribir al equipo técnico y comercial

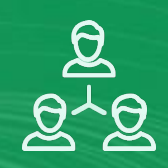

### Paso 1:

### Ingresar al siguiente URL:

https://partnerportal.withsecure.com/

Da click aquí

# WithSecure<sup>™</sup> Partner Portal

### WithSecure™ Business Account

We are now using unified WithSecure<sup>™</sup> Business Account for all our services. Please, proceed to Business Account page and log in by using your current credentials.

#### Go to Log in

#### Welcome!

Partner Portal is an online service for WithSecure<sup>™</sup> Partners providing tools to sell our solutions. See all your customers in one place, calculate offers and send orders easily through the Portal.

Don't have access? Request credentials.

# 2. Cómo Inscribir al equipo técnico y comercial

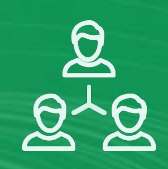

# WithSecure<sup>™</sup> Partner Portal

### Paso 2:

En la siguiente pantalla dar clic en **"Request credentials"** 

#### WithSecure™ Business Account

We are now using unified WithSecure<sup>™</sup> Business Account for all our services. Please, proceed to Business Account page and log in by using your current credentials.

#### Go to Log in

#### Welcome!

Partner Portal is an online service for WithSecure<sup>™</sup> Partners providing tools to sell our solutions. See all your customers in one place, calculate offers and send orders easily through the Portal.

Don't have access? Request credentials.

# 2. Cómo Inscribir al equipo técnico y comercial

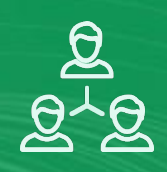

### Paso 3:

Aparecerá la siguiente ventana en la cual deberá ingresar los datos correspondientes y luego dar clic en "Send"

### NOTA:

- En el casillero "Company Name", debe registrar el mismo nombre como está en la ficha/formato que entregaron a Sourcepoint.
- 2. El correo deberá tener el con el dominio de la empresa registrada en el portal de socios

| WithSecure <sup>™</sup> P | artnerPortal |
|---------------------------|--------------|
|---------------------------|--------------|

#### **Request For Credentials**

### WithSecure™ Busine Account

We are now using unified WithSecure<sup>™</sup> Busin services. Please, proceed to Business Account using your current credentials.

| Go to Log in |
|--------------|
|--------------|

| Fill out First Name |        |
|---------------------|--------|
| *Lastname           |        |
| Fill out Last Name  |        |
| * Company Name      |        |
| Fill out Company    |        |
| * Email             |        |
| Fill out Email      |        |
|                     |        |
|                     | Cancer |
|                     |        |

W/TH

service for WithSecure™ Partners solutions. See all your customers in one send orders easily through the Portal.

# 3. Acceso a soporte técnico

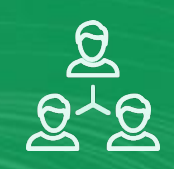

### ¿Tiene alguna duda, consulta o necesita ayuda?

Nuestro equipo de soporte técnico está listo para asistirte.

Correo de contacto: cybersoc@mesadeayuda.pe

Resolvemos tus consultas, incidencias o requerimientos técnicos con atención rápida y especializada a través de tickets.

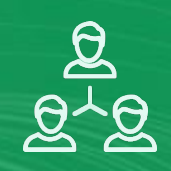

Si quieres ser parte de la familia de SOURCEPOINT no dudes en comunicarte con nuestro equipo, encabezado en la Gerencia Comercial por Elmer Carrero, quien te ayudará a resolver cualquier duda, asistencia o cotización que necesites.

Pedidos: ventas@sourcepoint.pe Cotizaciones: cotizaciones@sourcepoint.pe Licitaciones: procesosylicitaciones@sourcepoint.pe Mesa de Ayuda: cybersoc@mesadeayuda.pe Pagos: pagosenlinea@sourcepoint.pe

Obtenga más información visitando www.sourcepoint.pe

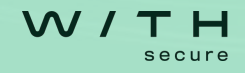